# <u>PIXMA MG3570 ,E560 無線設定 — 簡易無線連接 (iOS)</u> <u>PIXMA MG3570, E560 WiFi Setup - Easy Wireless Connect (iOS)</u>

- 在智慧型手機或平板電腦安裝 Canon PRINT Inkjet/SELPHY Install Canon PRINT Inkjet/SELPHY on smartphone or table iOS: <u>https://apps.apple.com/hk/app/canon-print-inkjet-selphy/id664425773</u>
- 確保印表機已開啟。
   Make sure that the printer is turned on.
- 按住印表機上的 Wi-Fi 按鈕(A)直至(橙色)
   答告指示燈(B)</mark>閃爍兩次,然後在第二次閃爍後鬆開 Wi-Fi 按鈕。
   Hold down the Wi-Fi button (A) on the printer until the (orange) Alarm lamp (B) flashes 2 times, then release the Wi-Fi button after the second flash.

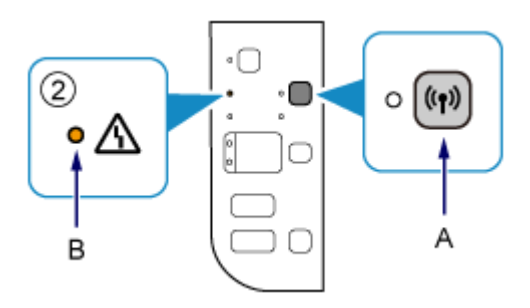

確保(藍色)Wi-Fi 指示燈(C)快速閃爍且(綠色)電源指示燈亮起。

Make sure that the (blue) Wi-Fi lamp (C) flashes quickly and the (green) POWER lamp is lit.

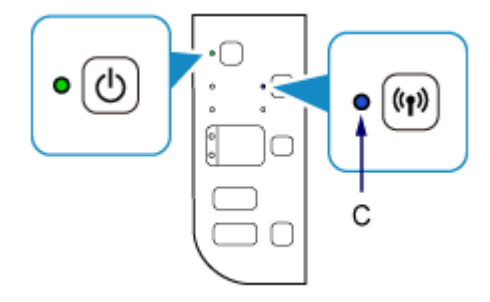

4. 從裝置上的 Wi-Fi 設定中選擇印表機的網路名稱(以「Canon\_ij\_」開頭的 SSID)

Select the printer's network name start with (Canon\_ij\_) from the Wi-Fi settings on your smart device

| Wi-Fi                                  |      |
|----------------------------------------|------|
| Wi-Fi<br>✓ Canon_ij_<br>沒有互聯網連線        | * (j |
| Wi-Fi                                  |      |
| Wi-Fi Canon_ij_ No Internet Connection | (i)  |

5. 執行 Canon PRINT Inkjet / SELPHY Run the Canon PRINT Inkjet / SELPHY

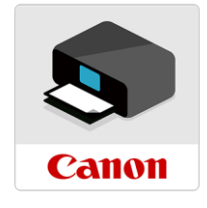

### 6. 閱讀後按"同意"或"不同意"繼續

#### Read the information, then tap "Agree" or "Do not agree" to continue

| _午11:47 11月23日 週二                                                                                                    | @ 41% ■                                                                                                    | 10:56 AM Tue 23 Nov                                                                                                    | @ 46% <b>=</b>                                                                                                    |
|----------------------------------------------------------------------------------------------------|----------------------------------------------------------------------------------------------------|----------------------------------------------------------------------------------------------------|----------------------------------------------------------------------------------------------------|
| 有關 Canon 產品相關服務的使用                                                                                                    |                                                                                                    | For using services rela                                                                                                    | ed to Canon product                                                                                                    |
| 為了提供與印表機相關的服務,使產品與服務的開發和銷售更好地處足用戶的需求、<br>發佈更適合的廣告,Canon 需要覆取增益的 Canon 產品相關的以下資訊,然後透過<br>中國使用 Canon 產品,續送金法定何笑機構):<br>即已转機(增壓的 候局、安裝日期和時間,需要;/b回起定等基本資訊<br>- 印表欄(10 候局、安裝日期和時間,需要;/b回起定等基本資訊<br>- 印表欄(10 候局、安裝日期和時間,需要;/b回起定等基本資訊<br>- 印表欄(10 候局、安裝日期和時間,需要;/b回起定等基本資訊<br>- 印表欄(10 候局、安裝日期和時間,需要;/b回起定等基本資訊<br>- 記號名稿,作業系統成本、言語和服示起定項服等基本要置訊<br>- 製態名碼,作業系統成本、言語和服示起定項服等基本要置訊<br>- 装置驅動程式和應用程式軟體的成本資訊和使用歷史記錄<br>- 老 Canon 可能應相上述提別,內含傳送推過證」均果認不希望反對(Canon 傷出<br>起定中期開發建過和助能。<br>- 中國現有的提過和助能。<br>- 中國現有的提過和助能。<br>- 和國現有的認識方能是加入情況。「包含的是社会和現象」(Google Anal)<br>表以及(是私行) Mohile Analytics # Canon 儒品起定年期開發建過和助能。<br>- 中國現有的這些可能分素的資料上述是「和局」(Google Anal)<br>表以及(是私行) Mohile Analytics # Canon 儒品是」(Google Anal)<br>表以及(是私行) Mohile Analytics # Canon 儒品是」(Google Anal)<br>表以及(是本行) Mohile Analytics # Canon 儒品是」(Google Anal)<br>表以及(是本行) Mohile Analytics # Canon 儒品是」(Google Anal)<br>表以及(是本行) Mohile Analytics # Canon 儒品是」(國語),近常認識量量),而<br># # # # # min # # # # # # # # # # # # # # # # # # # | 分析並改善廣告效果以及向您<br>網際網路傳送至 Canon (如果在<br>史記錄<br>的推送通知,請在此應用程式的<br>(xics 的其中一個功能)的標準報<br>Google Analytics 的 Google<br>武規與進也實活配從用。<br>四<br>週團家 (地區對個人資訊的法<br>律保羅權參製低的圖家,地區<br>副醫家(地區對個人資訊的法<br>?PRGCHA=GA&OSY=115.0)<br>可意,請將該事實傳播給與之共 | To provide services related to printer, to develop and m<br>customer needs, to analyze and improve efficiency of a<br>Canon requests that information such as that below, rel<br>are using your Canon product in China, to the legally ap<br>Information related to printer/scanner /information devi<br>- Basic information such as the printer ID number, insta<br>- Usage history such as the type of ink installed, ink uss<br>scanning frequency, and maintenance information, etc.<br>- Paper use information, and usage history of device driver<br>* Some of the above information may not be sent depe<br>* Canon may send you push notification of push notification<br>* Except usage in China, this software uses cookies, the<br>therest', one of the nuction of Google Analytics, and<br>some of the above information to the servers of Google<br>enformation. Such hard information may not used by<br>inpersonally identifiable, aggregated statistical form.<br>- The above information to the servers of Google<br>enformation. Such hard information may bu used by<br>personally identifiable, aggregated statistical form.<br>- The above information may be rocessed in countries o<br>live in the European Economic Area, and such countries<br>rights in respect of personal information than you do ur<br>outside to a country that provides a lower standard of I<br>ensure that your privacy rights are adeguately protecte<br>is transferred from inside the European Economic Area,<br>- The Google Inc?s privacy policy is listed below: (http://<br>FNC=CPIS_PRACHA=GA80SV=I15.0)<br>* The sent information may be personal information may be using the<br>ensure that your privacy policy is listed below: (http://<br>FNC=CPIS_PRACHA=GA80SV=I15.0)<br>* The sent information may be devisered to Canon's af<br>* The internet connection fee shall be borne by each ci<br>If your Canon product is shared for use, the above infor<br>you are to agree, please convey this fact to the users w<br>well beforehand.<br>If you agree to the above, choose [Agree]. Otherwise, c | whet products and services that better meet<br>dvertisement, and to distribute optimized ads to you,<br>ated to your Canon product, be sent to Canon (if you<br>proved research company) through the Internet.<br> |
| 不同音                                                                                                    | 同音                                                                                                    | Do not agree                                                                                                    | A                                                                                                    |

7. 按"允許"

Tap "Allow"

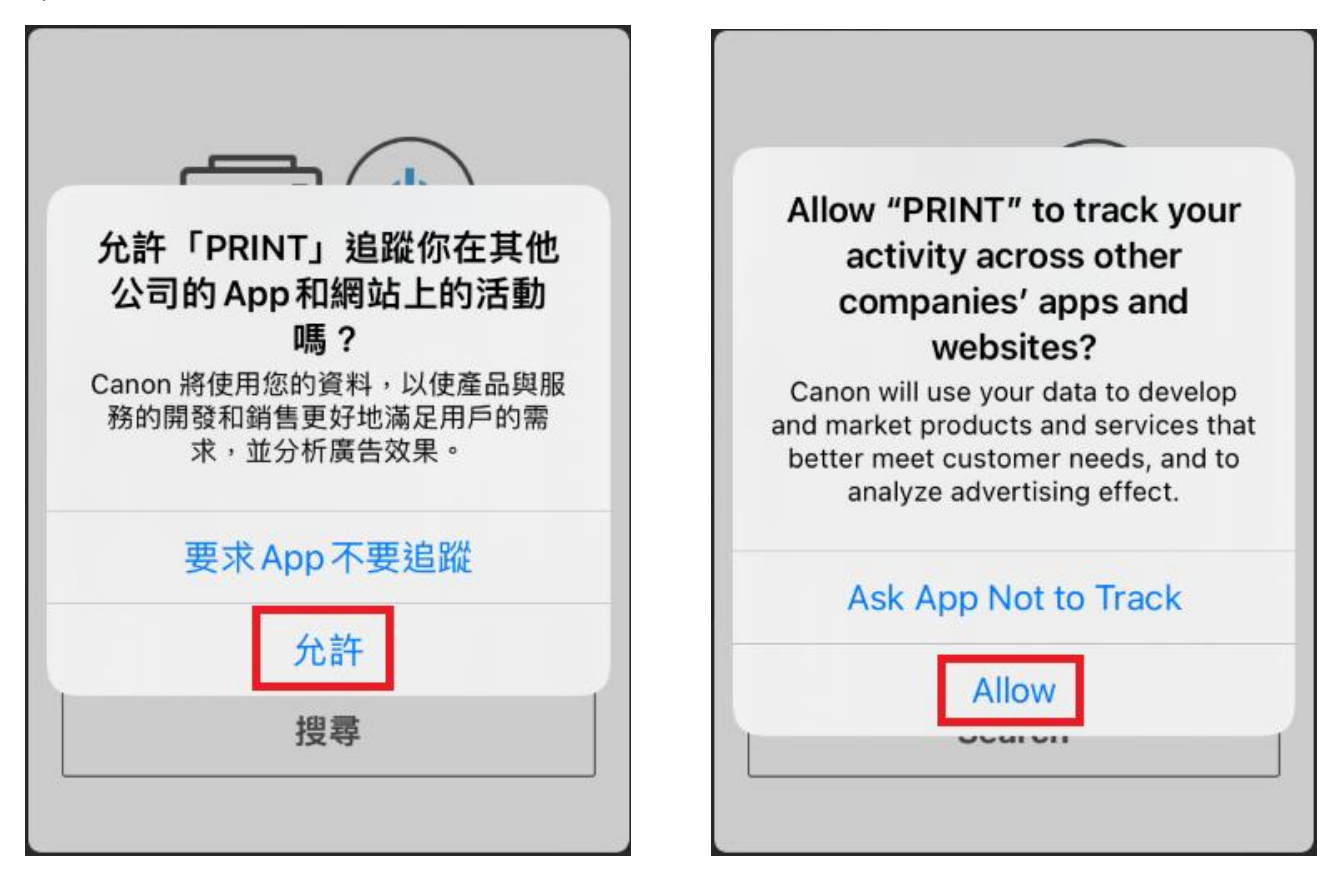

8. 按"搜尋"

# Tap "Search"

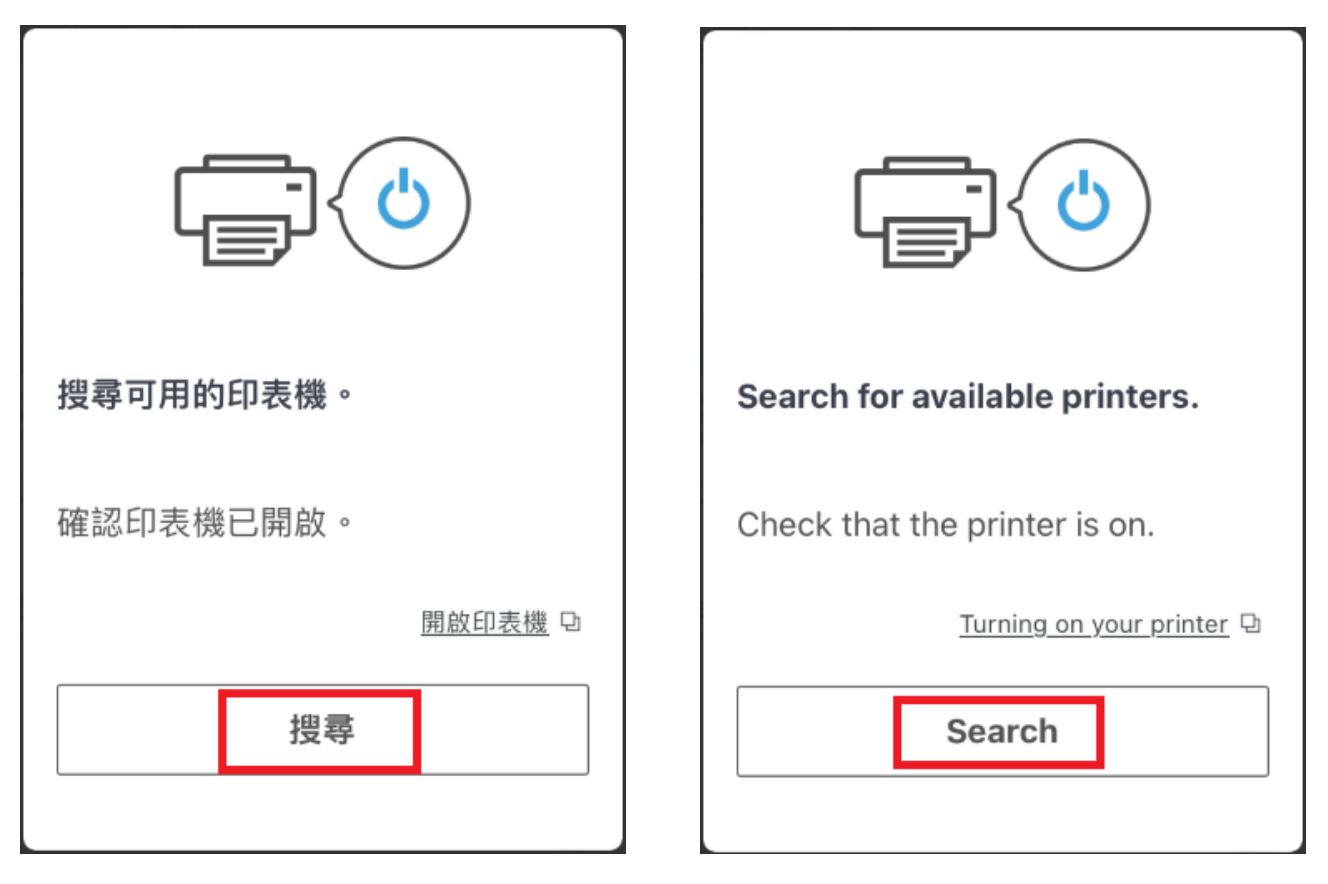

9. 按"好"

Тар "ОК"

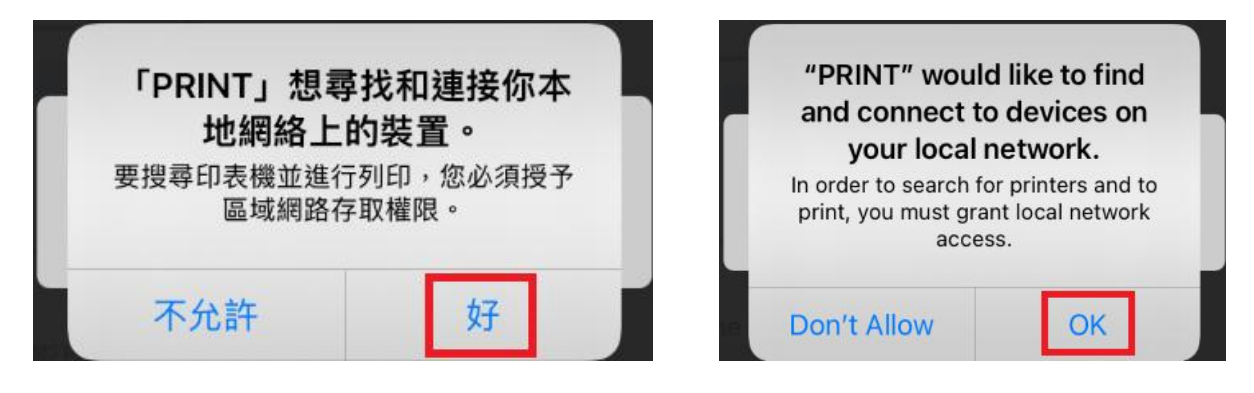

### 10. 按"如果找不到印表機"

### Tap "If Printer Cannot be Found"

| 正在搜尋印表機  | Searching                  |
|----------|----------------------------|
|          |                            |
| 如果找不到印表機 | If Printer Cannot be Found |

11. 按"確定"

Тар "ОК"

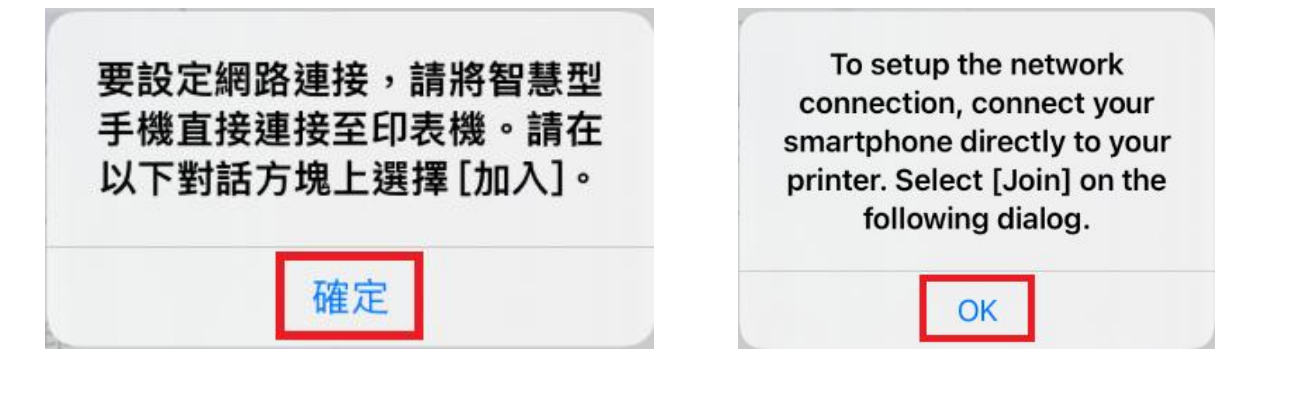

12. 請等候

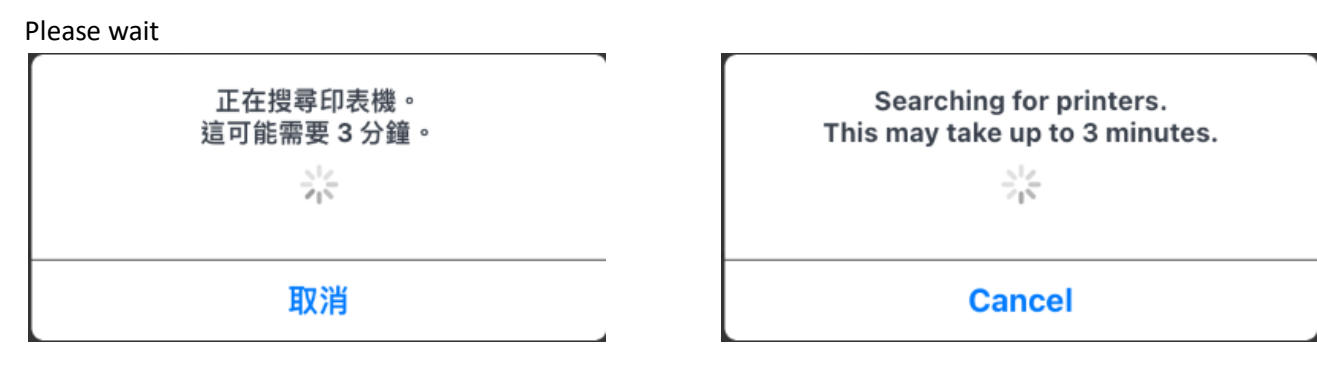

13. 按"加入"

Tap "Join"

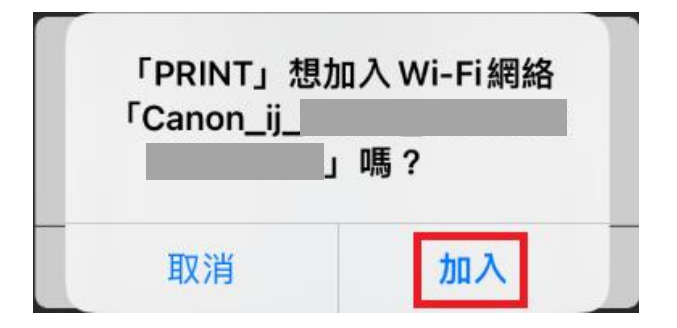

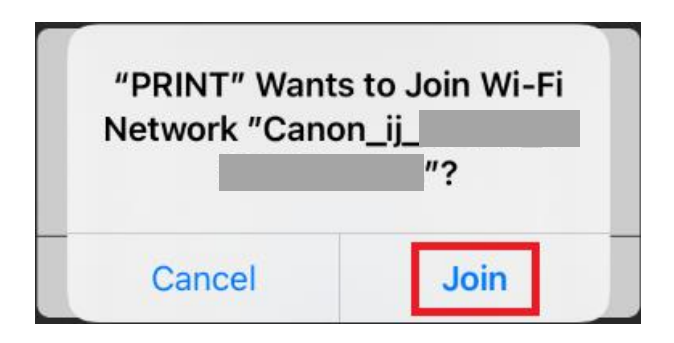

## 14. 請等候

### Please wait

| 正在搜尋印表機。    | Searching for printers.        |
|-------------|--------------------------------|
| 這可能需要 3 分鐘。 | This may take up to 3 minutes. |
| 取消          | Cancel                         |

# 15. 點選要連接印表機的無線路由器 SSID

Tap the SSID of wireless router which you want the printer to connect

| 選擇無線路由器                               | Select Wireless Router                                                                                      |
|---------------------------------------|----------------------------------------------------------------------------------------------------|
| 從以下清單中選擇您的無總路由器。如果您的路由器未列出,請點選[直接連接]。 | Select your wireless router from the following list. If your router is not listed, tap [Direct Connection]. |
|                                       |                                                                                                    |
| o 🗋 🛛 🚊 🖉 🚍                           | o 🗖 👐 📛 🖉 🚍                                                                                                 |
|                                       |                                                                                                    |
|                                       |                                                                                                    |
|                                       |                                                                                                    |
|                                       |                                                                                                    |
|                                       |                                                                                                    |
|                                       |                                                                                                    |
|                                       |                                                                                                    |
|                                       |                                                                                                    |
|                                       |                                                                                                    |
|                                       |                                                                                                    |
|                                       |                                                                                                    |
|                                       |                                                                                                    |
|                                       |                                                                                                    |
|                                       |                                                                                                    |
| -                                     |                                                                                                    |
|                                       |                                                                                                    |
|                                       |                                                                                                    |
|                                       |                                                                                                    |
| 直接連接                                  | Direct Connection                                                                                           |

16. 輸入無線路由器密碼,然後按"確定"

### Enter the password for wireless router, then tap "OK"

| 請輸入所選無線路由器的密碼。 | Enter the password for the selected wireless router. |
|----------------|------------------------------------------------------|
| 顯示密碼           | Show password                                        |
| 取消 確定          | Cancel OK                                            |

17. 請等候

Please wait

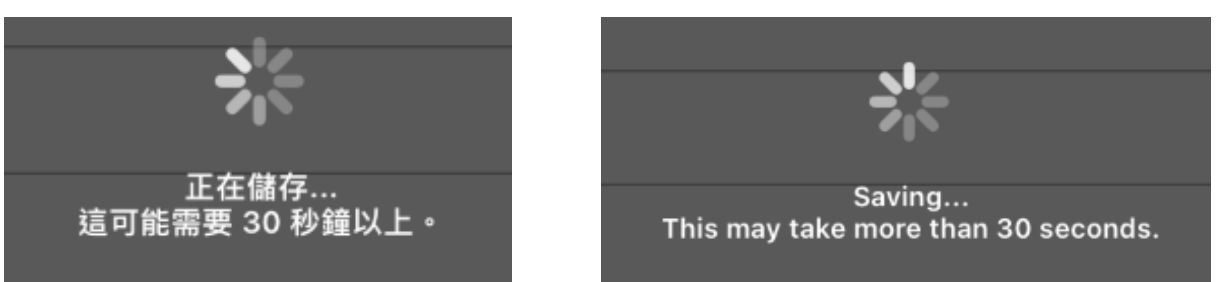

18. 按"關閉"

Tap "Close" to close

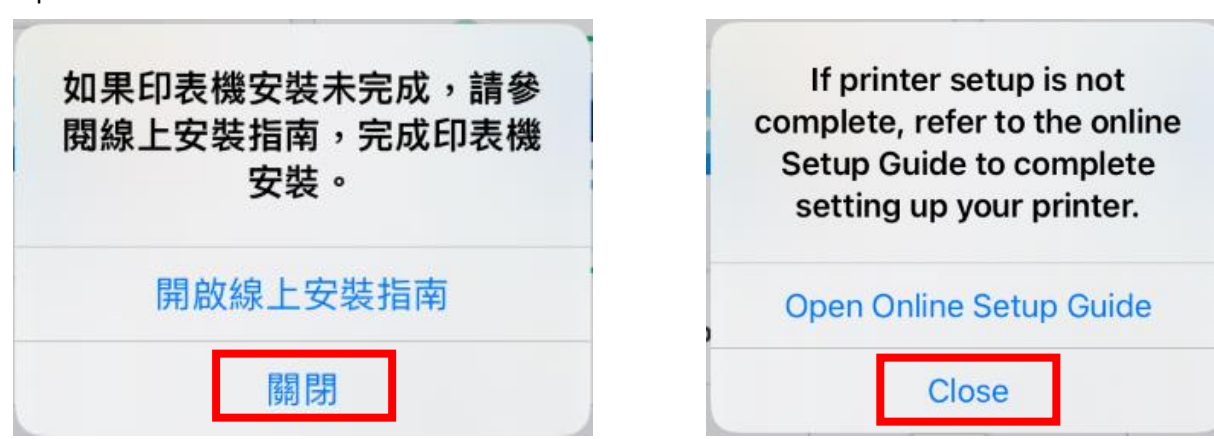

Tap " imes " to close

×

×

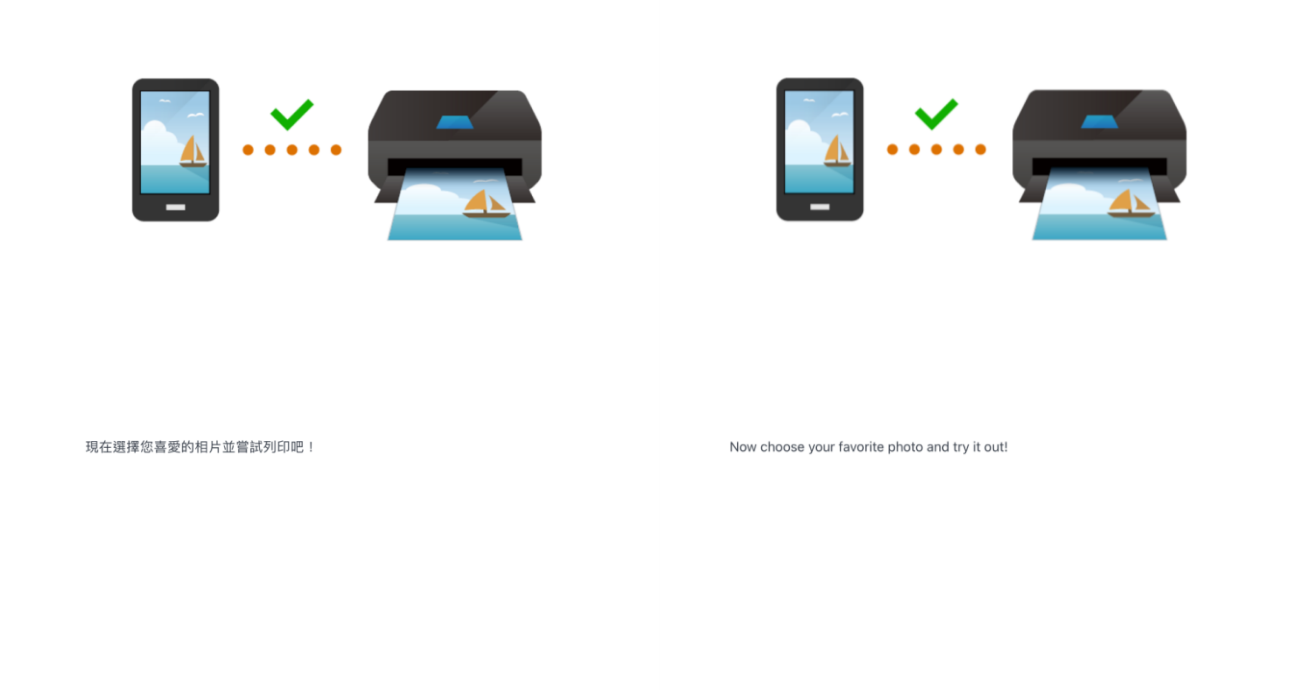

 $\times$ 

| 選擇影像 | Select images |
|------|---------------|

20. 按"×"關閉 Tap"×" to close

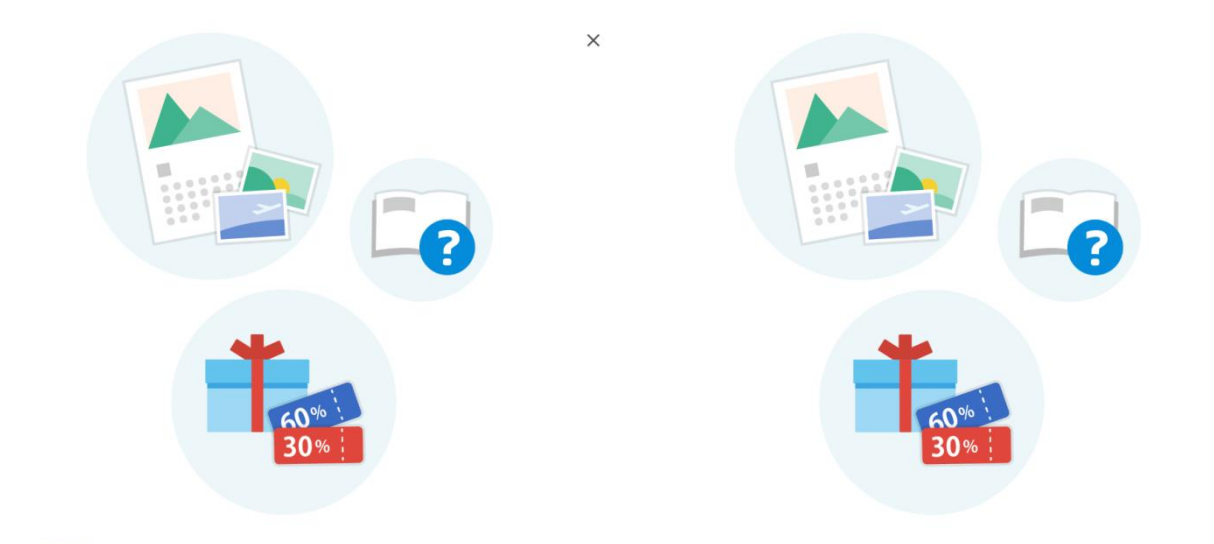

#### 試試看!

▶▶▶▶▶₩ 前往 Canon 網站。取得有關最大限度地利用印表機的資訊。您可以在該網站上下載 應用程式以及存取服務。

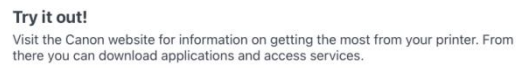

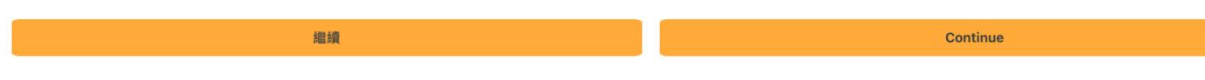

21. 按"使用 App 時允許"

Tap "Allow While Using App"

| たお「PRINT」使用你的 | Allow "PRINT" to use<br>your location?<br>Enabling the use of precise location<br>information may help when trying to<br>solve printer connectivity issues.<br>Location information will not be sent to<br>Canon. |
|---------------|----------------------------------------------------------------------------------------------------|
| 允許一次          | Allow Once                                                                                                    |
| 使用 App 時允許    | Allow While Using App                                                                                                    |
| 不允許           | Don't Allow                                                                                                    |

22. 設定完成

## All set

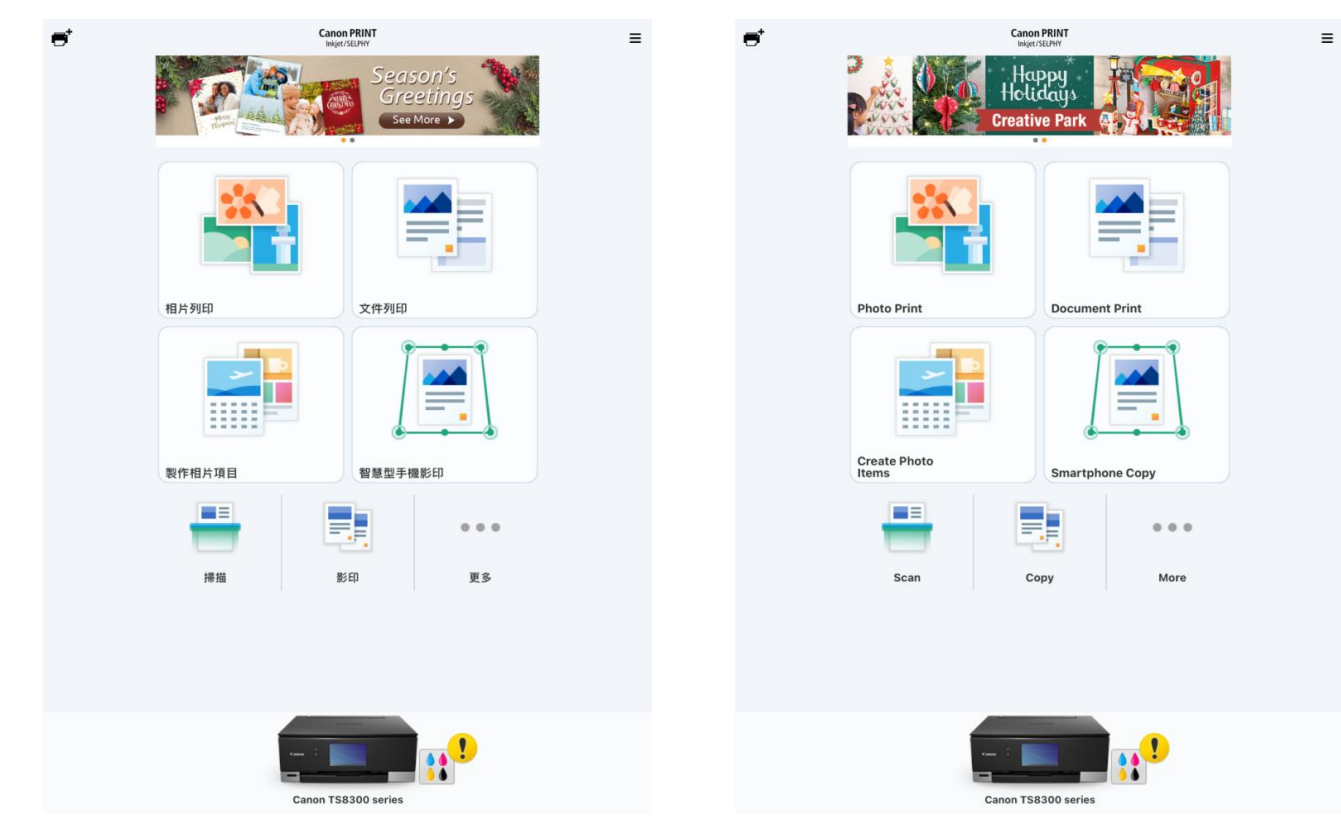

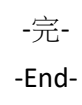